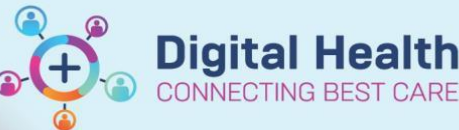

## COVID-19 - Documenting a Rapid Antigen Test Result in Interactive View

Digital Health Quick Reference Guide

## This Quick Reference Guide will explain how to:

Document Rapid Antigen Test result in interactive View

 In Interactive View, navigate to Adult Systems Assessment and select Bedside Testing.

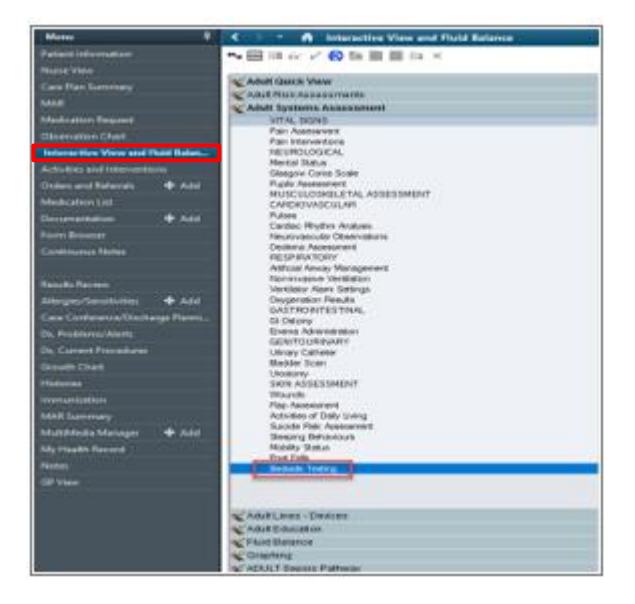

 Under Other Bedside Tests, select Positive or Negative result for COVID-19 Rapid Antigen Test result and click to Sign.

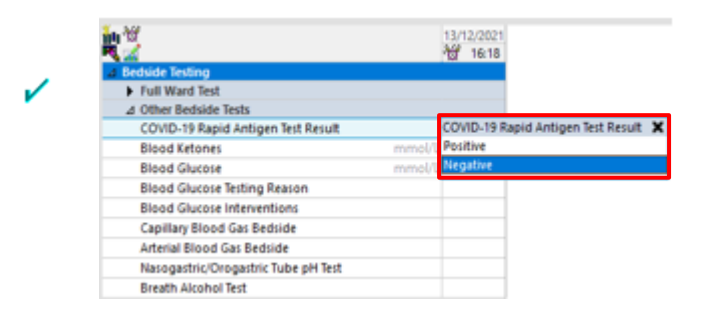

 Results also appears in Result review under Point of Care Testing

| 8                        | Acres 1                |                                           |                       |                 |                |                         |        |
|--------------------------|------------------------|-------------------------------------------|-----------------------|-----------------|----------------|-------------------------|--------|
| locant Results Fathering | Menhidage              | Antonical Pathology Ta                    | iony Ohe Beah         | Documents       | Observations J | issesments and Procedur | **     |
| Results Sum              | neny                   | v Level: Resi                             | ts Summary            | - 00            | the Office     | Olie                    |        |
|                          |                        |                                           |                       |                 |                | Last 100 Ecolity in the | 7ed 11 |
| Nodgetor                 |                        | Results Summary                           | 13/12/02/1 0<br>16/10 | 8/22021<br>1667 | 0/10/00111     | 946                     |        |
| Point of Care Testing    | Point of C<br>COVID-19 | Gave Texting<br>Rapid Antigen Text Result | Property              |                 |                |                         |        |
|                          |                        |                                           |                       |                 |                |                         |        |